パワーポイントを使った 授業動画撮影の方法

桐朋学園小学校 有馬 佑介

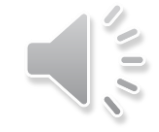

準備

#### パワーポイントの標準機能で録画ができます。

# パソコンにマイクが備わっていることが必要です。 (Zoomのできるパソコンなら問題ありません。)

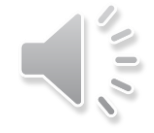

パワーポイントでスライドを準備する

・パワーポイントとは

・・画面上の紙芝居です。

・・・1枚1枚に文章や写真を張り付けていくことができます。

・・・スキャンして取り込んだ画像も貼り付けられます。

パワーポイントの授業動画撮影とは
 ・・・声と紙芝居をめくっていく様子を録画し、1つの動画にできます。

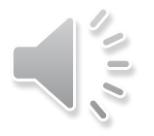

#### スライドショーの記録を選ぶ

①画面上部のタブから「スライドショー」を クリック。

②スライドショータブから「スライドショーの 記録」をクリック。

③「先頭から録音を開始」をクリック。

④「記録の開始」をクリック。録音開始。 ※「スライドとアニメーションの記録」のチェックはつい たままにすること。

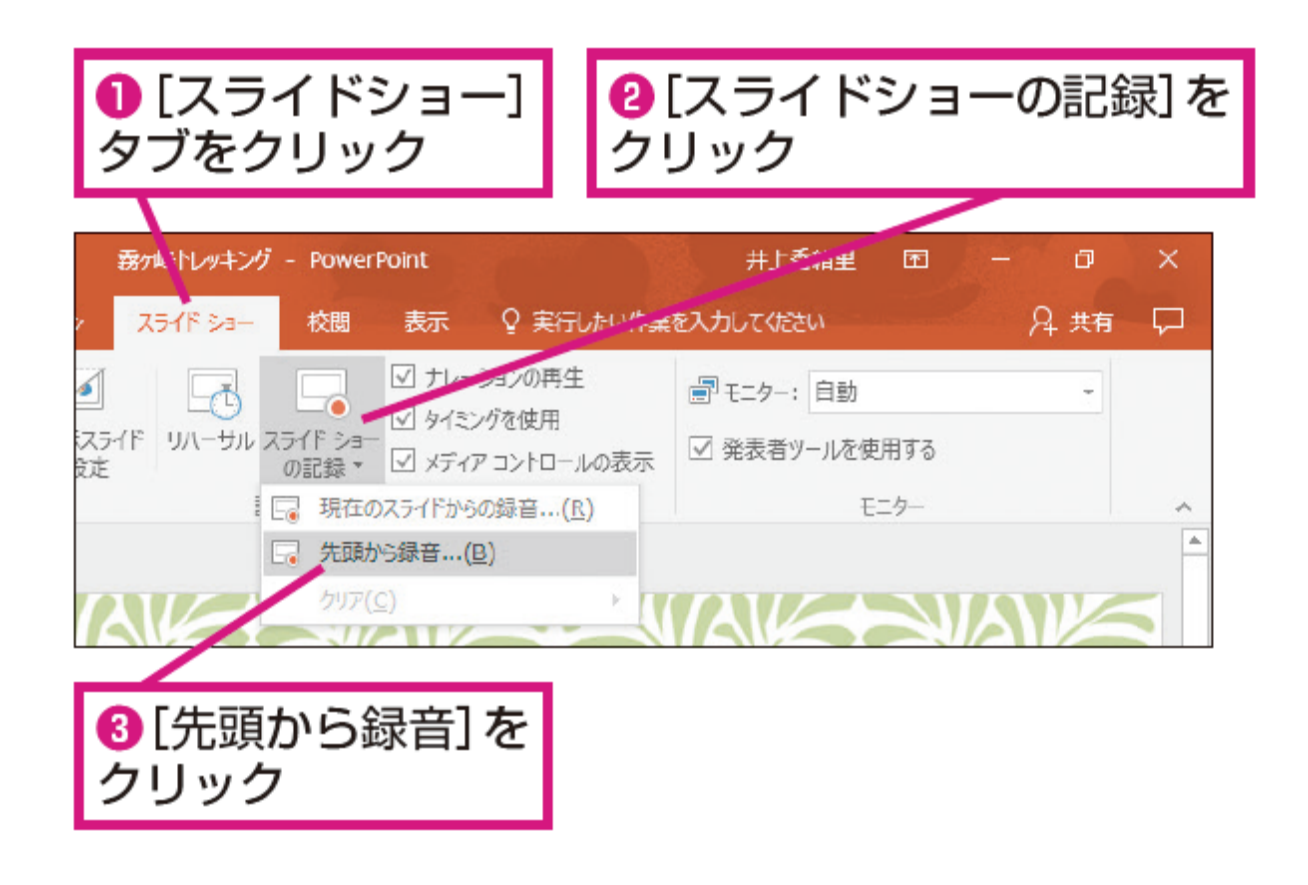

#### スライドショーの記録の開始

- ・クリックすると、次のスライドにうつっていきます。
- ・スライドごとに口頭での説明を録音していってください。
- ・最後のスライドまでくると、自動で録音は終了となります。
- スライドがうつりかわるタイミングは録音されません。
   スライドがうつりきってから、次の説明を始めてください。

手元に原稿を用意されることをおすすめします。

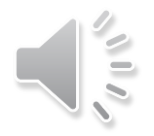

#### スライドショーの録画の注意

- ・スライドショーの録画は1回1回上書きされます。
- ・やり直すと、前回のものは消されます。
- とりあえず保存しておきたい場合は、次のページの保存方法を参考にしてください。

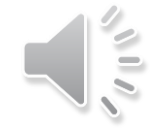

## スライドショーの録画の保存

次の順番に選択してください

①画面左上「ファイル」 ②「エクスポート」 ③「ビデオの作成」 ④「インターネット品質」 ⑤ 使用する」 ⑥スライドの所要時間 説明に最も時間がかかったスライド を基準に時間を設定してください。 ⑦「ビデオの作成」をクリックする とファイルが作成されます。

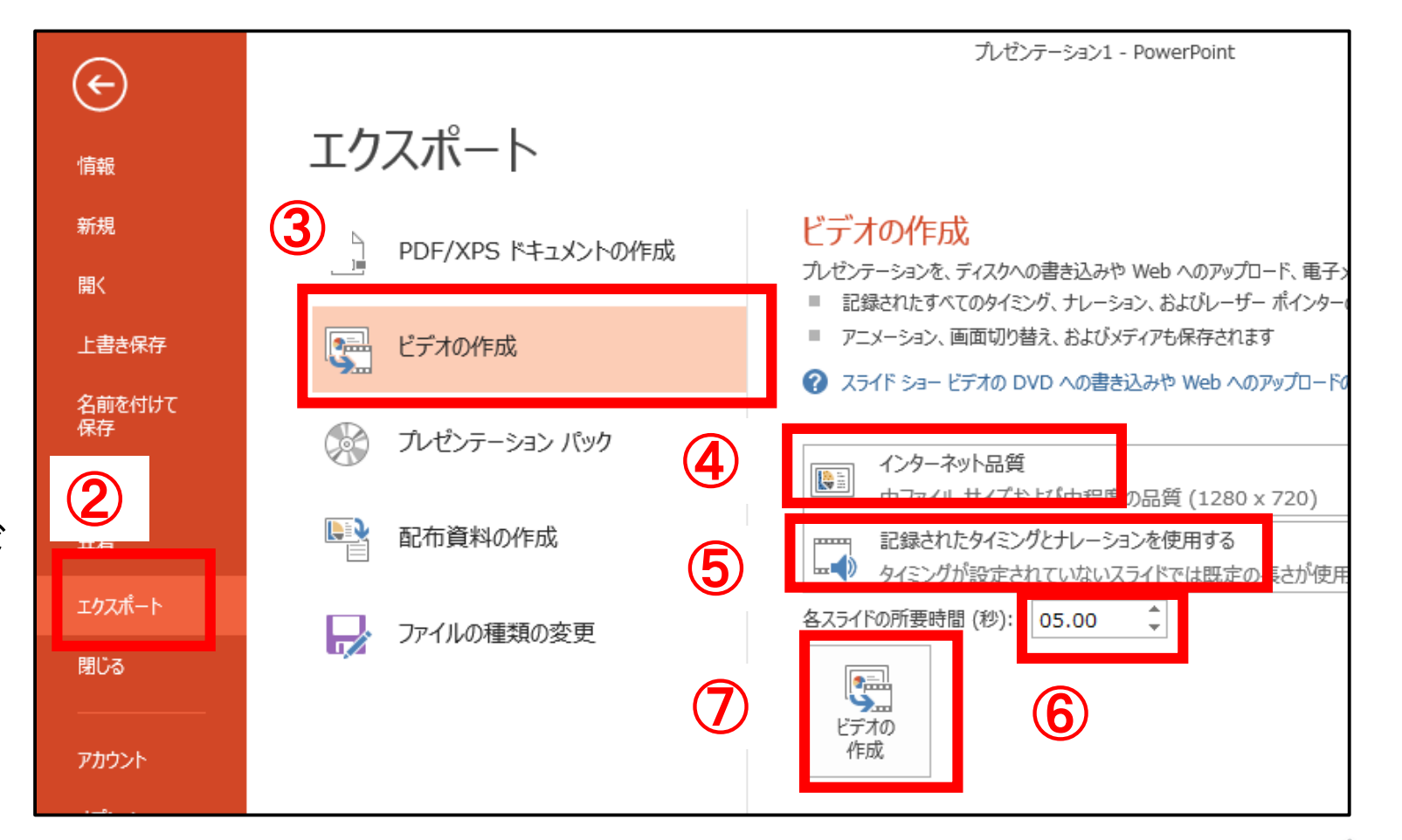

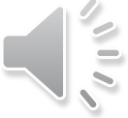

#### 授業での活用

- 動画にすることで、保護者の都合で授業に参加できない児童でも、
   都合のよい時間に見ることができる。
- ・講義を繰り返し視聴することができ、復習に使うことができる。
- ・Zoomの画面共有でリアルタイムに見せることも可能。

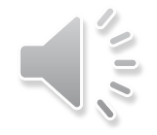

### 参考・引用したホームページ

 ・福原将之の化学力フェ「パワーポイントを使った授業動画の録画方法(1)WindowsとMac」
 <u>https://kagakucafe.com/202004095777.html?fbclid=lwAR2STqff\_QWKibbnYf\_4HbcRQKAok1xWNGYonMoXInAyMQWIvL95gnVJxpM</u>

・できるネット「PowerPointでナレーションを録音する方法」 <u>https://dekiru.net/article/16455/</u>

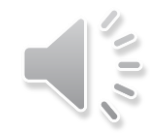